# Como Cadastrar o Seguro Viagem no QUIVER.

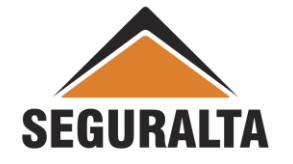

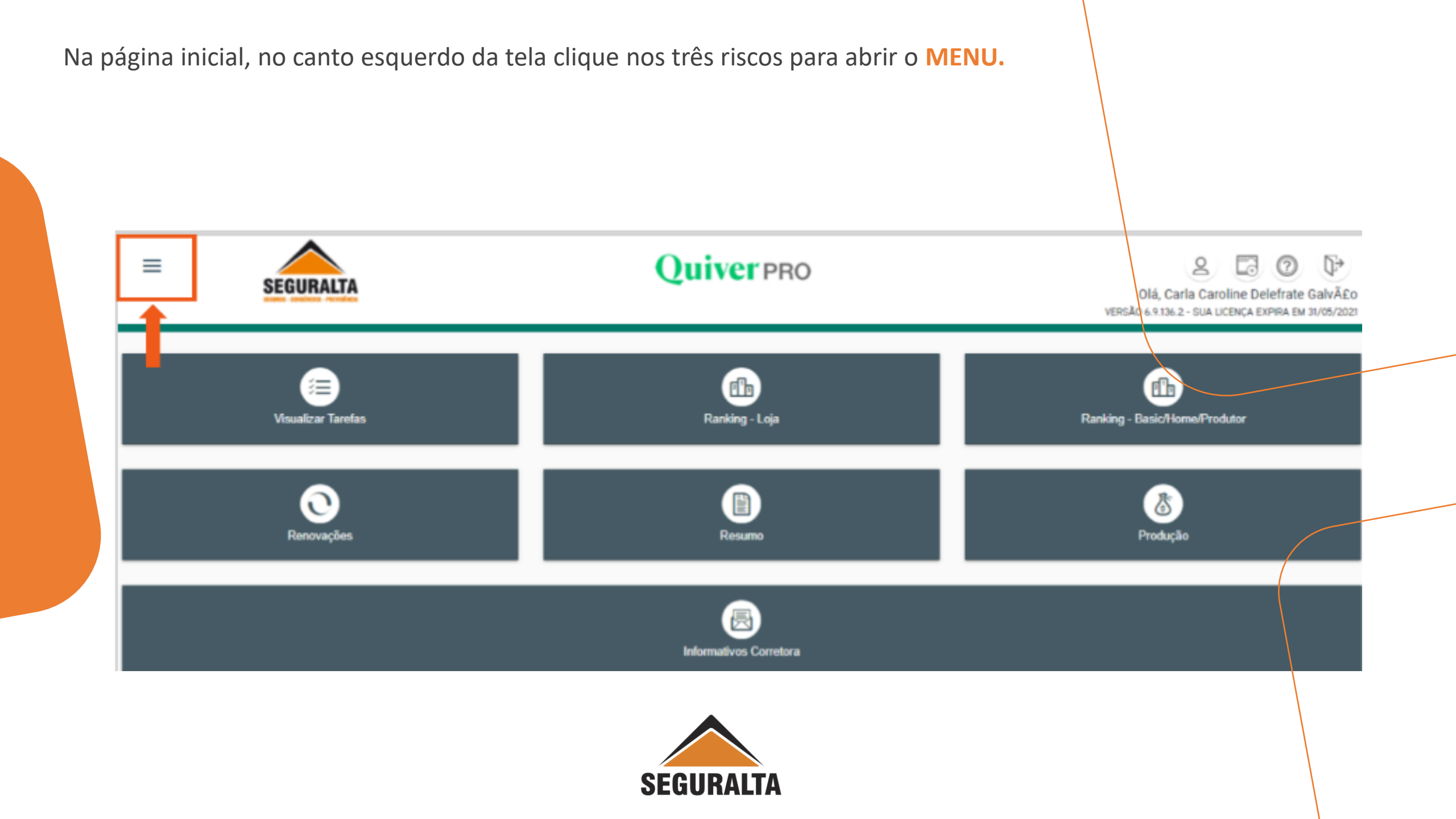

### Clique em Vendas > depois na aba Novo orçamento

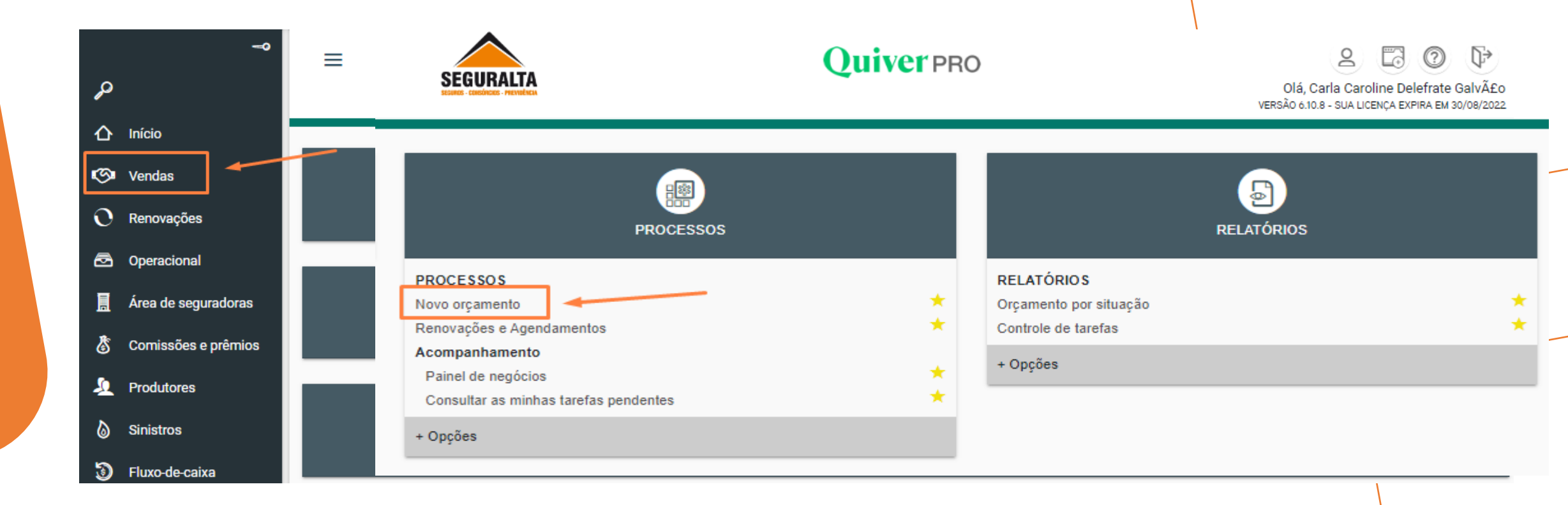

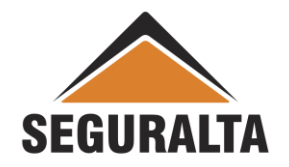

## Clique em Orçamento VIDA.

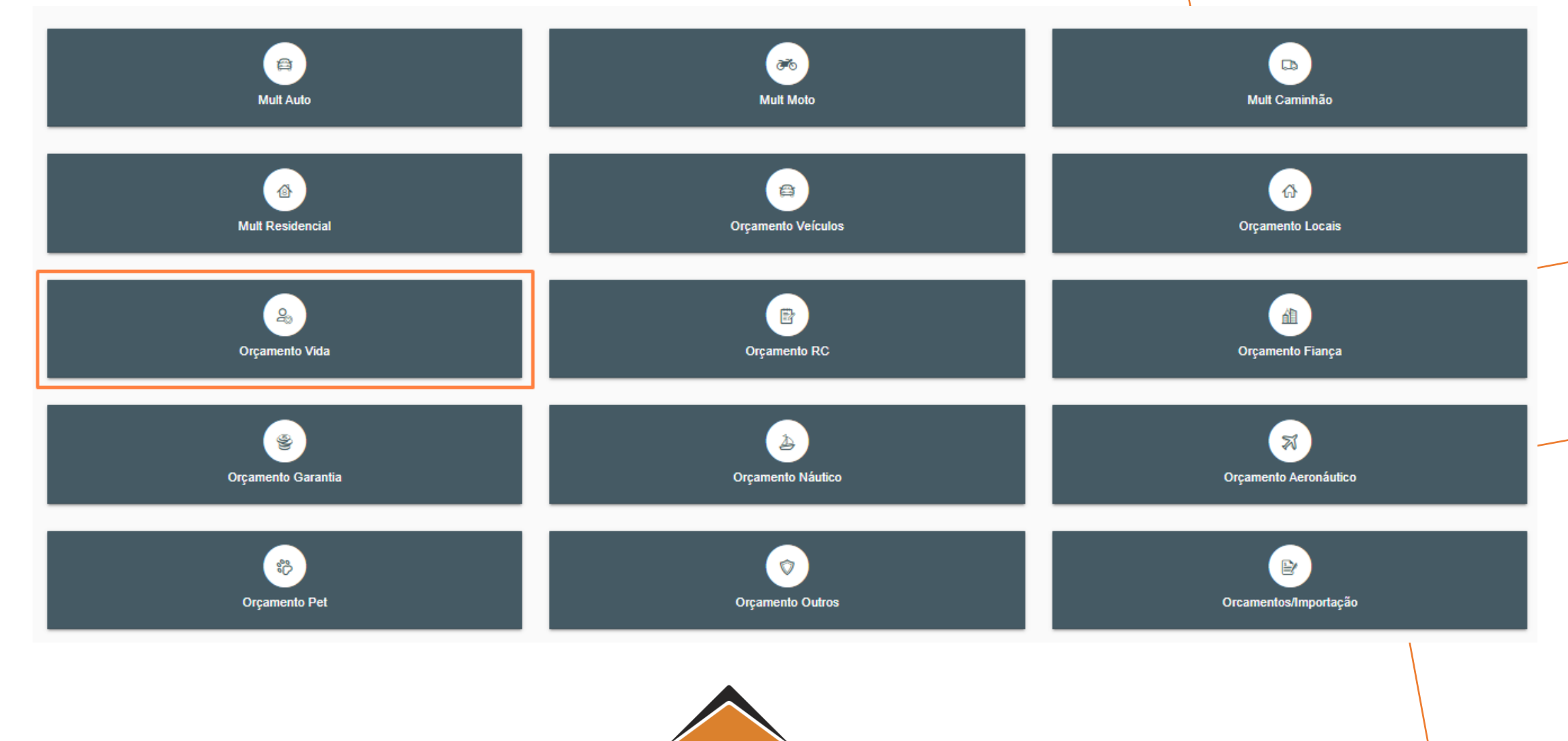

SEGURALTA

# Clique em **Orçamento VIDA** e depois clique em **SEGURO VIAGEM**.

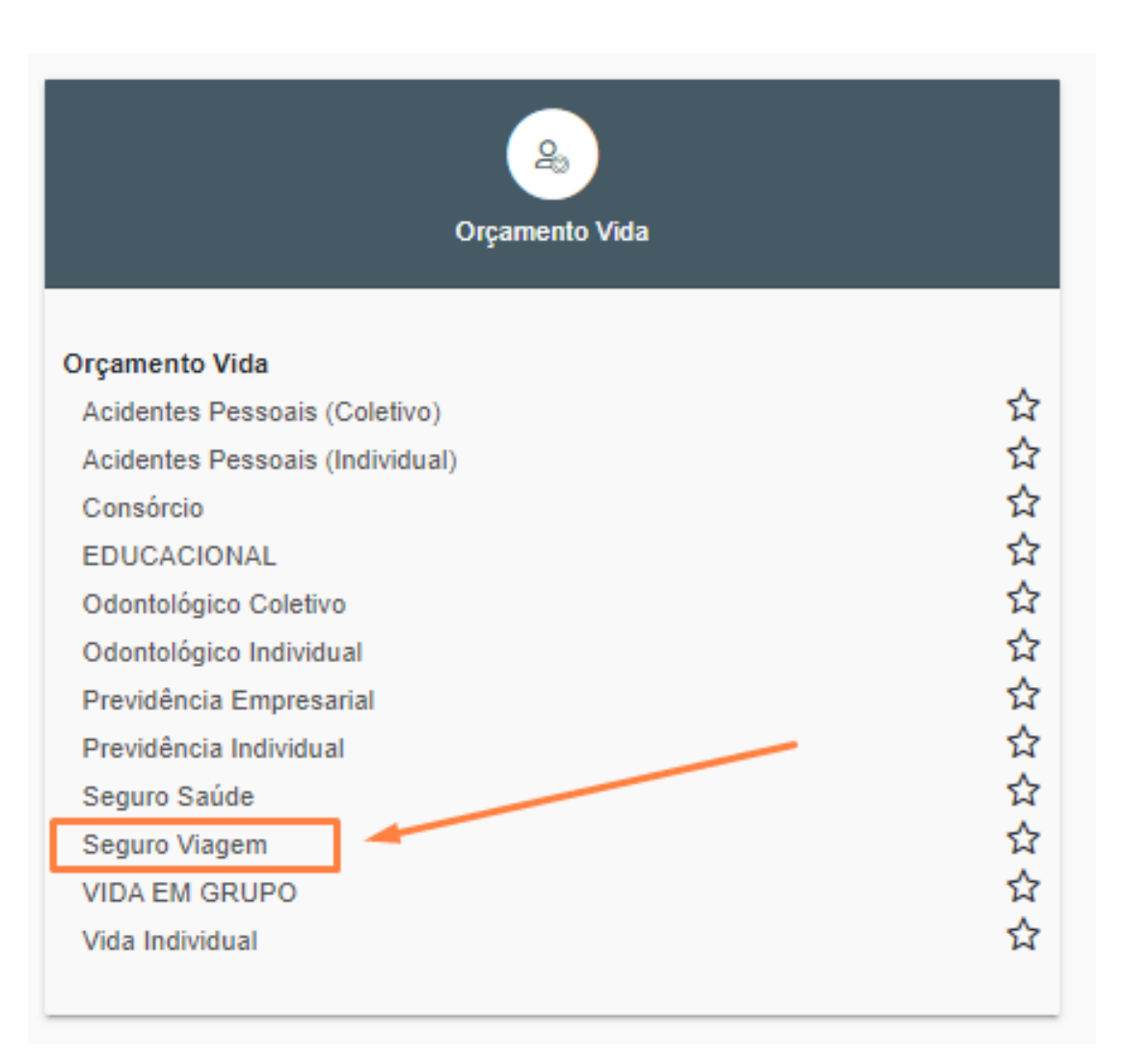

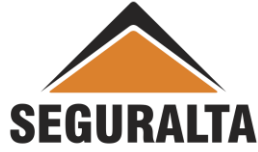

Realize o preenchimento dos campos: Tipo de Orçamento, Grupo de Produção e os Dados do Cliente.

| Tipo de orçamento VIAGEM Cotação: 0   |                                                                                                    |   |
|---------------------------------------|----------------------------------------------------------------------------------------------------|---|
| Tipo de orçamento Seguro novo         | corretora O Endosso                                                                                                    | • |
| Dados do cliente                      |                                                                                                    |   |
| Tipo pessoa CPF                       | Q         Estado civil         X <sup>™</sup> CARACTERÍSTICAS                                                                                                    |   |
| Residencial<br>DDD Telefone<br>E-mail | Celular DDD Telefone DDD Telefone DDD Telefo | e |
| CEP Endereço                          | Número Complemento                                                                                                    |   |

### Na opção Dados do Seguro informar a Vigência Inicial e Vigência final da Viagem.

| Dados do seguro                            |     |          |                                      |
|--------------------------------------------|-----|----------|--------------------------------------|
| Vigência                                   | Até | Campanha | 🔻 💽 Cotação encaminhada ao cliente 🙀 |
| observações impressas no linar do orçament | 0   |          |                                      |
|                                            |     |          |                                      |

O "questionário de Avaliação de Risco" responder as questões obrigatórias ou desmarcar a opção.

| Incluir Nova Cobertura/Perfil Neste Ramo |                                         |                   |
|------------------------------------------|-----------------------------------------|-------------------|
|                                          | INVALIDEZ TOTAL OU PARCIAL POR ACIDENTE |                   |
| 0,00                                     | 0,00                                    |                   |
| EXTRAVIO DE BAGAGEM                      | CANCELAMENTO DE VIAGEM                  |                   |
| 0,00                                     | 0,00                                    |                   |
| INTERRUPÇÃO DE VIAGEM                    | ASSISTENCIA VIAGEM                      |                   |
| 0,00                                     | 0,00                                    |                   |
| DESPESAS MEDICAS HOSPITALARES (DMHO)     |                                         |                   |
| 0,00                                     |                                         |                   |
| OME DO PLANO CONTRATADO                  | EXCL                                    |                   |
|                                          |                                         | INCLUIR NOVO ITEM |

Clique no lápis verde na coluna da Seguradora efetivada para preencher o prêmio liquido, o restante das informações como Premio Total e parcelas serão preenchidas automaticamente, depois escolher a Forma de pagamento e clicar em **OK.** 

| PLANO                                      | INCLUIR NOVO PLANO |               |            |                       |                   |  |
|--------------------------------------------|--------------------|---------------|------------|-----------------------|-------------------|--|
| INCLUIR PRODUTO<br>ORDENAR                 | Allianz 🕕          | ■Porto        | SulAmérica |                       |                   |  |
| Editar                                     |                    |               |            |                       |                   |  |
| Coberturas                                 | SEGURO VIAGEM      | SEGURO VIAGEM |            | SEGURO VIAGEM         | SEGURO VIAGEM     |  |
| MORTE ACIDENTAL                            |                    |               |            |                       |                   |  |
| INVALIDEZ TOTAL OU PARCIAL<br>POR ACIDENTE |                    |               | Ediçã      | ão da cotações        |                   |  |
| EXTRAVIO DE BAGAGEM                        |                    |               |            |                       |                   |  |
| CANCELAMENTO DE VIAGEM                     |                    |               |            | Prêmio líquido        | 2.000,00          |  |
| INTERRUPÇÃO DE VIAGEM                      |                    |               |            | Prêmio total          | 2.007,60          |  |
| ASSISTENCIA VIAGEM                         |                    |               |            |                       | Parcelamento      |  |
| DESPESAS MEDICAS<br>HOSPITALARES (DMHO)    |                    |               |            | Forma de parcelamento | Boleto Bancário 💌 |  |
| Prêmio líquido                             | 0,00               | 0,00          | 0,         | À vista               | 2.007,60          |  |
| Prêmio total                               | 0,00               | 0,00          | 0,         | 1+1                   | 1.003,80          |  |
| Opções de Parcelamento                     | · ·                | · · ·         |            | 1+2                   | 669,20            |  |
| À vista                                    |                    |               |            | 1+3                   | 501,90            |  |
| 1+1                                        |                    |               |            | 1+4                   | 401.52            |  |
| 1+2                                        |                    |               |            |                       | 101,52            |  |
|                                            |                    |               |            | 1+5                   | 334,60            |  |

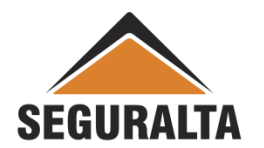

Clicar no carrinho de compras enfrente a parcela que o Segurado optou em fechar o seguro.

| PLANO                                   | INCLUIR NOVO PLANO |              |                |            |       |
|-----------------------------------------|--------------------|--------------|----------------|------------|-------|
| INCLUIR PRODUTO                         | SulAmérica         | Allianz 🕪    | <b>E</b> Porto | <b>(P)</b> | OMINT |
| ORDENAR                                 |                    |              |                | MAPFRE     |       |
| ASSISTENCIA VIAGEM                      |                    |              |                |            |       |
| DESPESAS MEDICAS<br>HOSPITALARES (DMHO) |                    |              |                |            |       |
| Prêmio líquido                          | 2.000,00           | 0,00         | 0,00           | 0,00       | 0,00  |
| Prêmio total                            | 2.007,60           | 0,00         | 0,00           | 0,00       | 0,00  |
| Opções de Parcelamento                  | Boleto Bancário 🔹  | · ·          | -              | · ·        | · · · |
| À vista                                 | 2.007,60 🗐         | [Sem título] |                |            |       |
| 1+1                                     | 1.003,80 🖃         |              |                |            |       |
| 1+2                                     | 669,20 📼           |              |                |            |       |
| 1+3                                     | 501,90 📼           |              |                |            |       |
| 1+4                                     | 401,52             |              |                |            |       |
| 1+5                                     | 334,60 📼           |              |                |            |       |
| 1+8                                     | 286,80 📼           |              |                |            |       |
| 1+7                                     | 250,95             |              |                |            |       |
| 1+8                                     | 223,07 🖾           |              |                |            |       |
| 1+9                                     | 200,76 🖃           |              |                |            |       |

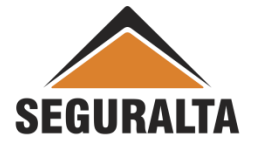

Para finalizar o cadastro, informar a Data de Venc 1ª parcela, nº de proposta , percentual de comissão.

### Após isso, clicar em Gerar Proposta.

### Opção Contratada

| Seguradora sulamérica seguros | Parcelas 4                                       |                           |
|-------------------------------|--------------------------------------------------|---------------------------|
| Prêmio líquido                | % comissão % desc % com. final                   | % comissão do negócio     |
| 355,95                        | 0,00 0,00 0,00                                   | 0,00                      |
| Prêmio líquido de serviço     | Forma Receb. de Comissão                         | % comissão do co-corretor |
| 0,00                          | SULAMÉRICA SEGUROS / Seguro Viagem - NORMA 🔻     | 0,00                      |
| Custo                         | Forma de pagamento Data venc. 1a parcela         | % comissão da corretora   |
| 0,00                          | A Vista 30 dias     07/07/2022                   | 0,00                      |
| Adicional                     | Dia do venc. das parcelas No. da proposta na cia | Sub-tipo de documento     |
| 0,00                          | 7 *                                              | Renovável × *             |
| lof                           |                                                  |                           |
| ,38 1,35                      |                                                  |                           |
| PF Segurado                   |                                                  |                           |
|                               |                                                  |                           |
| ata nascimento Data de adesão | Sexo                                             |                           |
|                               | Masculino     ← VOLTAR GERAR PROPOSTA            |                           |
|                               |                                                  |                           |
|                               |                                                  |                           |
|                               | SEGURAITA                                        |                           |